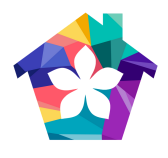

# DESIGNATED REPRESENTATIVE SIGN OFF INSTRUCTIONS

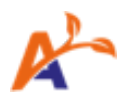

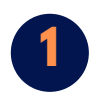

LOGGING

IN

## Navigate to <u>https://ccor.alayacare.com</u> Note: You must use a Web browser

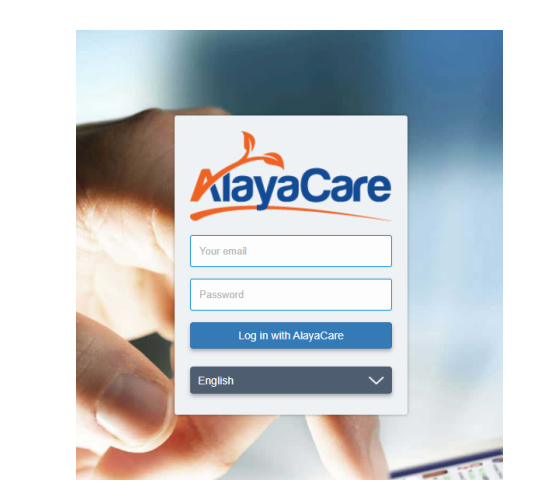

Enter your email and password: Your email is your FirstName.LastName.DR@blossommhcs.us For example, Jane Doe would be Jane.Doe.DR@blossommhcs.us

Your initial password is 8 characters long, it consists of your CAPITAL FIRST INITIAL little last initial 1234\$! For example, Jane Doe would be Jd1234\$!

### Click View to navigate to Consumer's profile

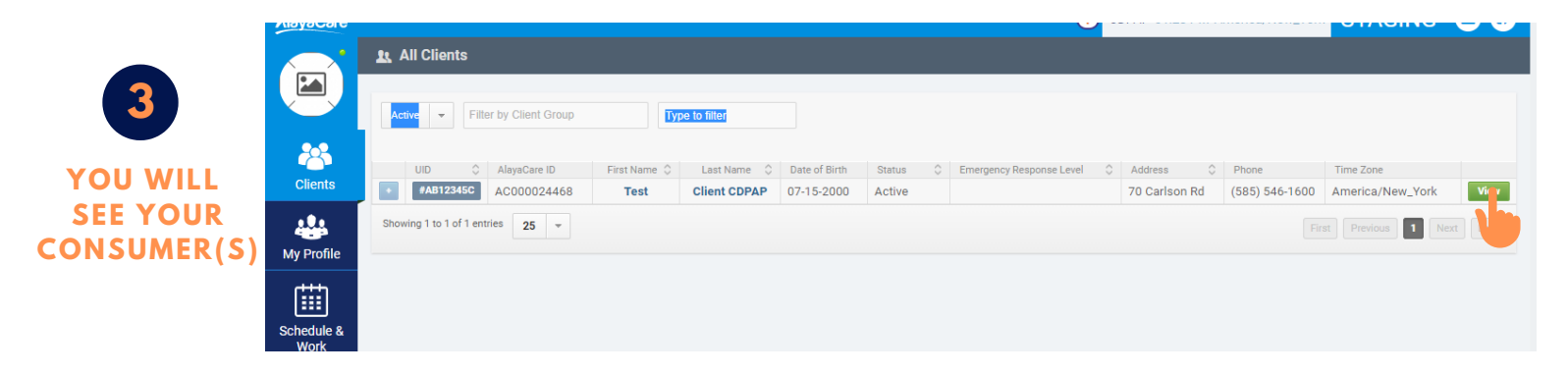

#### Consumer profile will open to the Overview screen

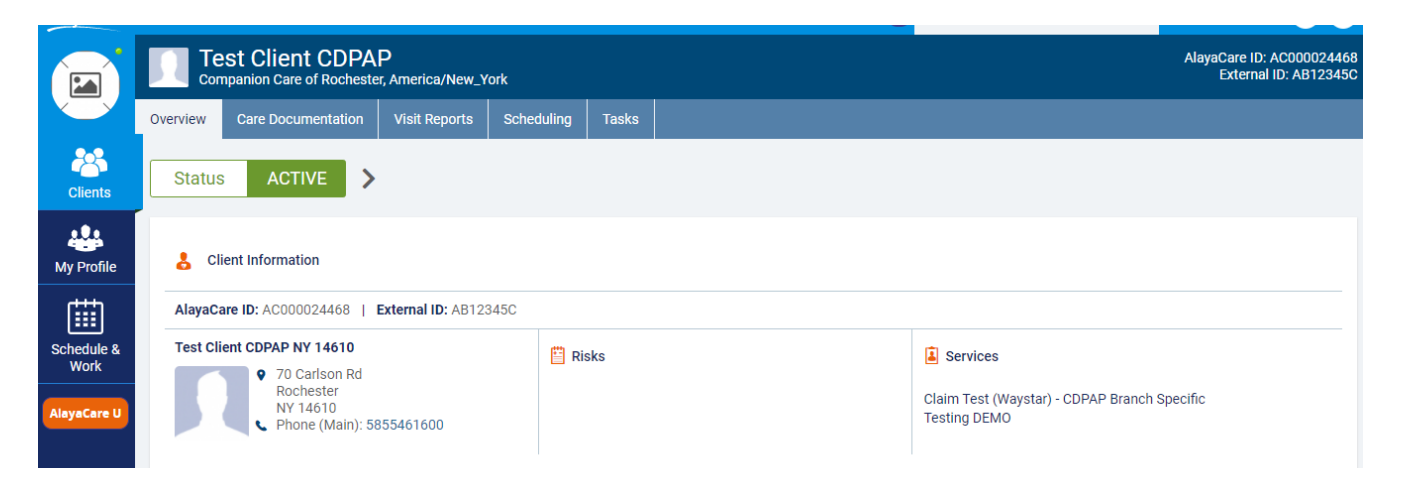

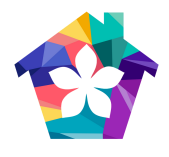

# DESIGNATED REPRESENTATIVE SIGN OFF INSTRUCTIONS

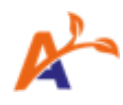

RiavaCare Test Client CDPAP Companion Care of Rochester, America/New\_York Care Documentation Overview Visit Reports Scheduling Tasks **NAVIGATE TO Client Information SCHEDULING** Clients TAB Phone (Main): 5855461600 .... Address: 70 Carlson Rd Rochester NY US 14610 My Profile

### Use this tab to see when Attendants have scheduled shifts

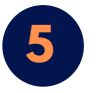

Use this tab to see when Attendants have clocked in and out of each shift

NAVIGATE TO VISIT REPORTS

Use the date filters as needed to view the week of shifts you need to review.

| MayaCare    |                                                                                                    |                   |                         |   | CDPA     | P 11:24 AM America/New_ |  |  |
|-------------|----------------------------------------------------------------------------------------------------|-------------------|-------------------------|---|----------|-------------------------|--|--|
|             | Test Client CDPAP<br>Companion Care of Rochester, America/New_York                                                                                                    |                   |                         |   |          |                         |  |  |
|             | Overview Care Documentation Visit Reports Sc                                                                                                    | heduling Tasks    |                         |   |          |                         |  |  |
| Clients     | Date From  Date To Date To Dat |                   |                         |   |          |                         |  |  |
| -           | Employee                                                                                                    | Client            | Forms Start             | 0 | End Time | Options                 |  |  |
| My Profile  | TEST ATTENDANT                                                                                                    | Test Client CDPAP | 0/0 01-27-2021 02:51 PM |   | 02:58 PM | Actions -               |  |  |
| r###1       | TEST ATTENDANT                                                                                                    | Test Client CDPAP | 1/1 01-27-2021 10:46 AM |   | 10:46 AM | Actions 👻               |  |  |
| Sobodulo 8  | TEST ATTENDANT                                                                                                    | Test Client CDPAP | 0/0 01-25-2021 04:34 PM |   | 04:34 PM | Actions 👻               |  |  |
| Work        | TEST ATTENDANT                                                                                                    | Test Client CDPAP | 0/0 01-25-2021 04:32 PM |   | 04:32 PM | Actions 👻               |  |  |
| AlayaCare U | TEST ATTENDANT                                                                                                    | Test Client CDPAP | 0/0 01-25-2021 04:31 PM |   | 04:31 PM | Actions 👻               |  |  |
|             | TEST ATTENDANT                                                                                                    | Test Client CDPAP | 0/0 01-25-2021 04:29 PM |   | 04:30 PM | Actions -               |  |  |
|             | TEST ATTENDANT                                                                                                    | Test Client CDPAP | 0/0 01-25-2021 04:27 PM |   | 04:28 PM | Actions 👻               |  |  |
|             | TEST ATTENDANT                                                                                                    | Test Client CDPAP | 0/0 01-25-2021 04:07 PM |   | 04:08 PM | Actions 👻               |  |  |
|             | TEST ATTENDANT                                                                                                    | Test Client CDPAP | 0/0 09-23-2020 11:19 AM |   | 11:20 AM | Actions 👻               |  |  |
|             | Showing 1 to 9 of 9 entries 25 -                                                                                                    |                   |                         |   |          |                         |  |  |

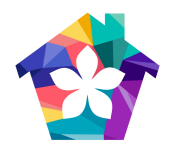

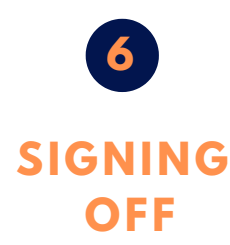

Add Client Form: Navigating to the Care Documention tab Select Client Forms Select + Add Client Form

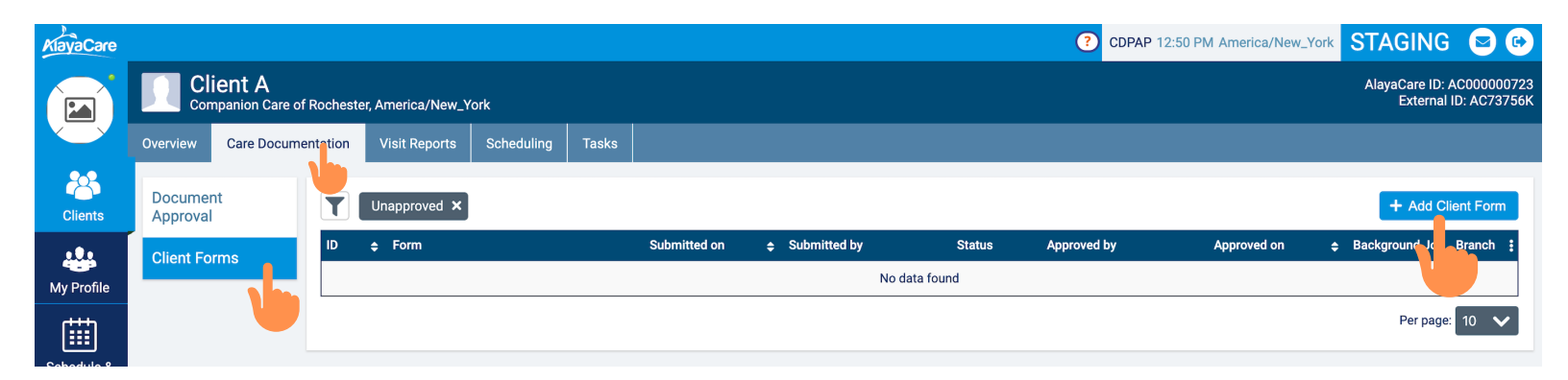

Service: Select None Form: CDPAP Designated Representative Time Record Sign Off Select Start Filling

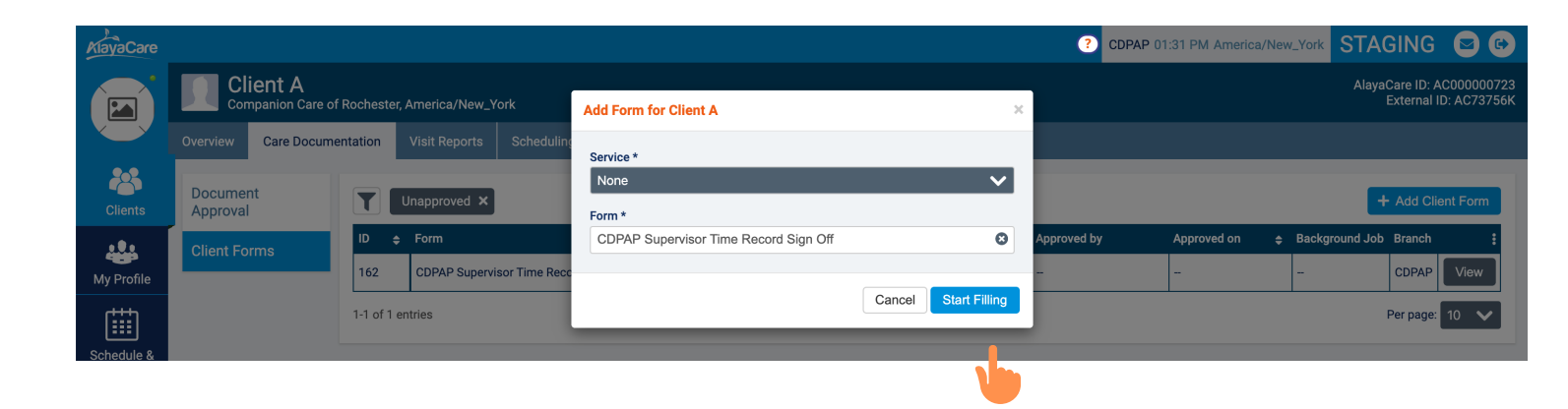

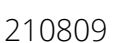

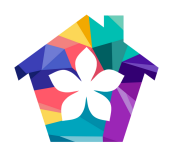

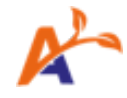

### Name: Type in your full name

Start Date Approval Range: Enter the start date of the work week End Date Approval Range: Enter the end date of the work week

\*\*Blossom's work week runs from Sunday through Saturday\*\*

| Complete CDPAP Designated Representative Time Record Sign Off for Test Client CDPAP | ? | × |
|-------------------------------------------------------------------------------------|---|---|
| CDPAP Designated Representative Time Record Sign Off                                |   |   |
| Name *                                                                              |   |   |
| Start Date Approval Range *                                                         |   | Ĥ |
| End Date Approval Range *                                                           |   |   |
| Supervisor Signature Attest: *                                                      |   |   |

### Supervisor Signature Attest: This is where you will sign your full name

Check Yes or No, Attesting that hours are correct. If hours are not correct please contact Blossom.

#### **Select Submit Form**

| Supervisor Signature Attest: * I have reviewed this time record and it accurately records the personal care services the Consumer has received on the dates indicated. I attest that the services the Consumer received were provided as directed on the Consumers care plan and that no hours were worked during any part of a hospitalization. I understand that this is a Medicaid funded program and that hours listed above will be billed to Medicaid. I understand that falsification of time records or failure to follow any of CCOR's policies may result in termination of my attendants, repayment of fraudulently billed hours and my removal from the program. I may also be subjected to criminal prosecution. |             |  |  |  |  |
|----------------------------------------------------------------------------------------------------|-------------|--|--|--|--|
|                                                                                                    |             |  |  |  |  |
|                                                                                                    |             |  |  |  |  |
|                                                                                                    |             |  |  |  |  |
| I attest that all hours indicated are accurate                                                                                                    |             |  |  |  |  |
| Yes                                                                                                    |             |  |  |  |  |
| No                                                                                                    |             |  |  |  |  |
|                                                                                                    | Submit Form |  |  |  |  |
|                                                                                                    |             |  |  |  |  |